# **Instructivo General**

## **Revocación de Certificados Digitales**

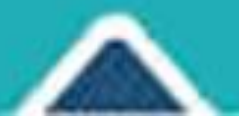

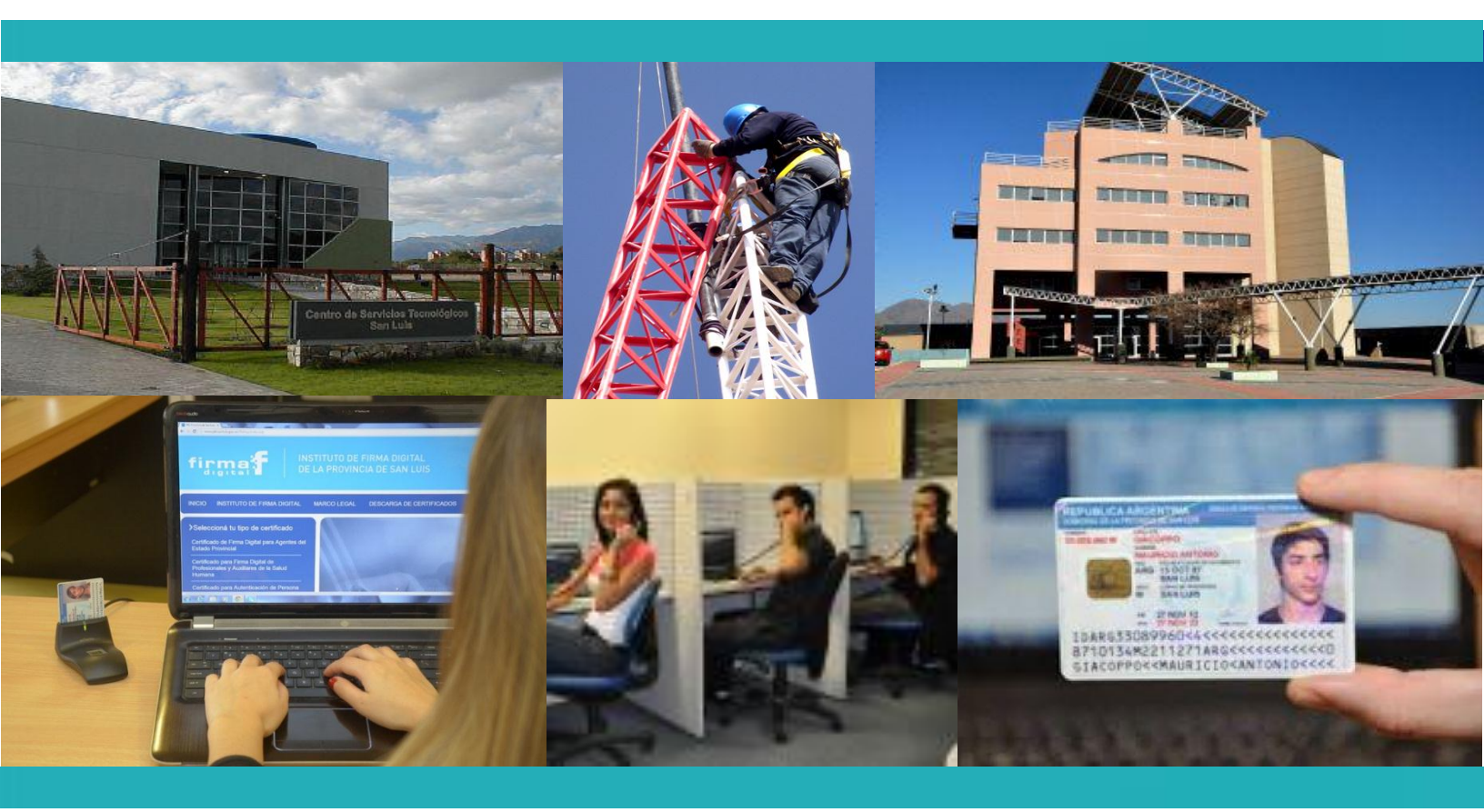

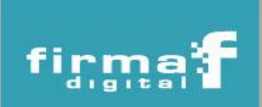

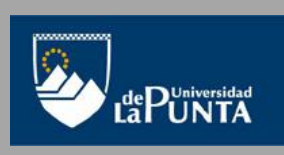

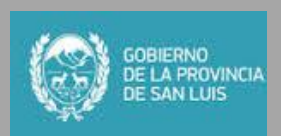

### Revocación de Certificados

Los **pasos** que se deben seguir para solicitar la revocación de un certificado son:

 Ingresar al portal de PKI (http://www.pki.sanluis.gov.ar) y seleccionar el tipo de certificado (ejemplo "Certificado de Firma Digital para Agentes del Estado Provincial") que está en el menú izquierdo de la página principal.

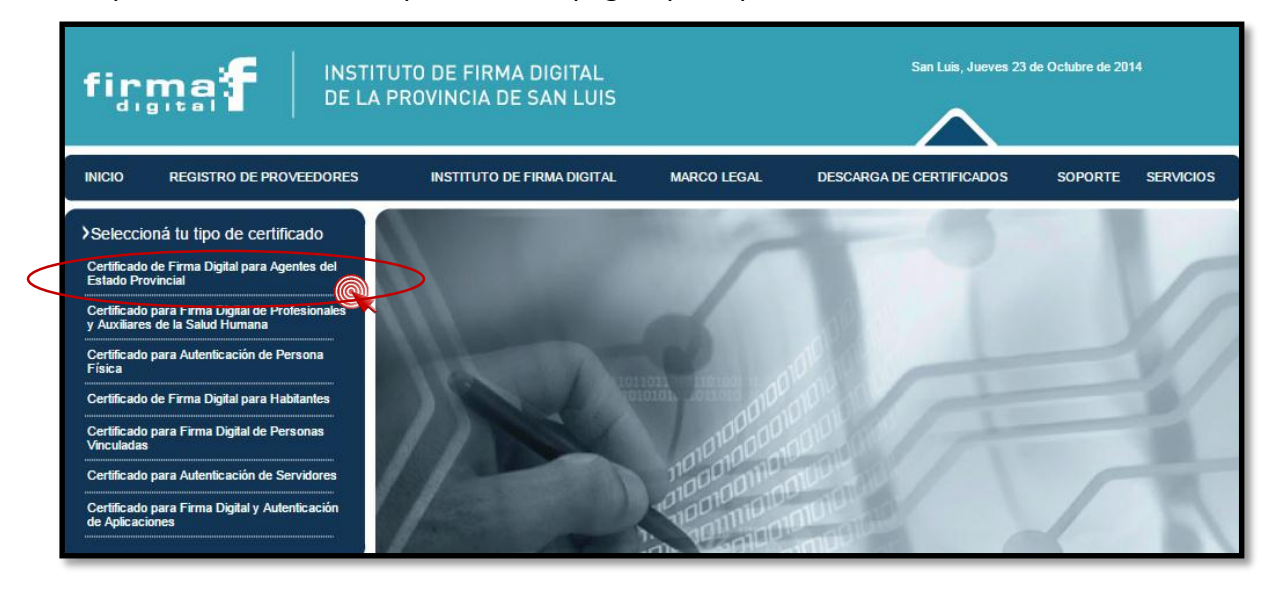

2. Luego, hacer clic en la opción "Revocar un Certificado Digital".

|                                                                                                    | TITUTO DE FIRMA DIGITAL<br>A PROVINCIA DE SAN LUIS                                                                             | DIGITAL San Lu<br>SAN LUIS |                          | uis, Jueves 23 de Octubre de 2014                                                                              |  |
|----------------------------------------------------------------------------------------------------|----------------------------------------------------------------------------------------------------|----------------------------|--------------------------|----------------------------------------------------------------------------------------------------|--|
| INICIO REGISTRO DE PROVEEDORES                                                                                     | INSTITUTO DE FIRMA DIGITAL                                                                                                    | MARCO LEGAL                | DESCARGA DE CERTIFICADOS | SOPORTE SERVI                                                                                                  |  |
| ➤Consultas y Trámites<br>Certificado de Firma Digital para<br>Agentes del Estado Provincial<br>Cambiar de Política | Consultas y Trámites<br>CERTIFICADO DE FIRMA DIGITAL PARA<br>Complete el formulario de revocación<br>Revocación de certificado | AGENTES DEL ES             | TADO PROVINCIAL          | Firma de docum<br>digitales<br>Validación de<br>documentos<br>firmados digitalr<br>Encriptar<br>Documentos Dio |  |
| Solicitar un Certificado Digital Renovar un Certificado Digital Revocar un Certificado Digital                     | Certificado a revocar                                                                                                    |                            |                          | Desencriptar<br>Documentos Dig                                                                                 |  |
| Lista de Certificados Revocados Certificados Emitidos                                                              | Nombre Distintivo del Suscriptor<br>Número de Serie<br>Nombre Distintivo del Emisor<br>Versión                                 |                            |                          |                                                                                                    |  |
| Certificados Vigentes<br>Mis tramites                                                                              | Válido Desde<br>Válido Hasta                                                                                                   |                            |                          |                                                                                                    |  |
| Autoridades de Registro                                                                                            | Motivo* Seleccione el motivo Observaciones                                                                                     |                            |                          |                                                                                                    |  |
| Requisitos para implementar certificados                                                                           |                                                                                                    |                            |                          |                                                                                                    |  |

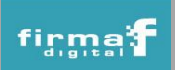

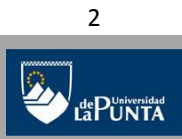

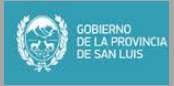

3. Si en la parte superior de la página aparece el mensaje "Este sitio web desea ejecutar el siguiente complemento: "CAPICOM 2.1.0.1" de "Microsoft Corporation". Si confía en el sitio web y en el complemento y desea permitir su ejecución, haga clic aquí", hay que posicionarse en el mensaje, hacer clic con el botón derecho del mouse y elegir la opción "Ejecutar complemento" tal como se muestra en la siguiente figura.

|                                                                                                    | ITUTO DE FIRMA DIGITAL<br>A PROVINCIA DE SAN LUIS                                                                                                    |                    | San Luis<br>Zan Luis<br>San Luis<br>Ayuda | ir complemento<br>ur el complemento en torres wel<br>lesgo existe?<br>de la Barra de información                                                                      |
|----------------------------------------------------------------------------------------------------|----------------------------------------------------------------------------------------------------|--------------------|-------------------------------------------|----------------------------------------------------------------------------------------------------|
| INICIO REGISTRO DE PROVEEDORES                                                                                                    | INSTITUTO DE FIRMA DIGITAL                                                                                                    | MARCO LEGAL        | DESCARGA DE CERTIFICADOS                  | SOPORTE SERVICIOS                                                                                                    |
| Consultas y Trámites<br>Certificado de Firma Digital para<br>Agentes del Estado Provincial<br>Cambiar de Política<br>Solicitar un Certificado Digital<br>Renovar un Certificado Digital<br>Lista de Certificados Revocados<br>Certificados Emitidos<br>Certificados Vigentes<br>Mis tramites<br>Autoridades de Registro | Consultas y Trámites<br>CERTIFICADO DE FIRMA DIGITAL P<br>Complete el formulario de revoca<br>Revocación de certificado<br>Certificado a revocar<br>Certificado* •<br>Nombre Distintivo del Suscriptor<br>Número de Serie<br>Nombre Distintivo del Emisor<br>Válido Desde<br>Válido Desde<br>Válido Desde | ARA AGENTES DEL ES | STADO PROVINCIAL                          | Firma de documentos<br>digitales<br>Validación de<br>documentos<br>firmados digitalmente<br>Encriptar<br>Documentos Digitales<br>Desencriptar<br>Documentos Digitales |

4. Se desplegará una ventana en la que se debe presionar el botón "Ejecutar".

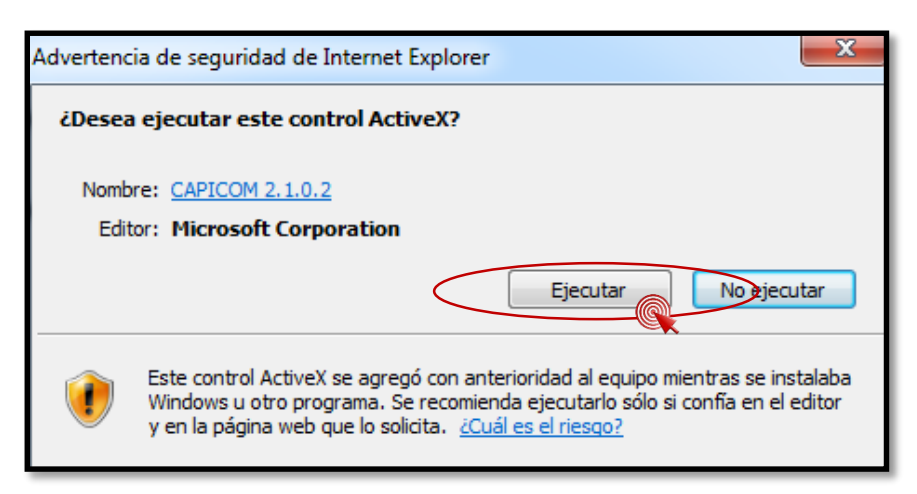

5. Aparecerá un mensaje de Alerta en el que se debe seleccionar la opción "YES". En caso que el complemento ya esté instalado se deben omitir los pasos 3, 4 y 5.

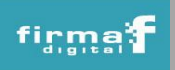

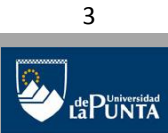

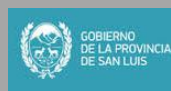

## Servicio de Revocación de Certificados Digitales

#### Instituto de Firma Digital de la Provincia de San Luis

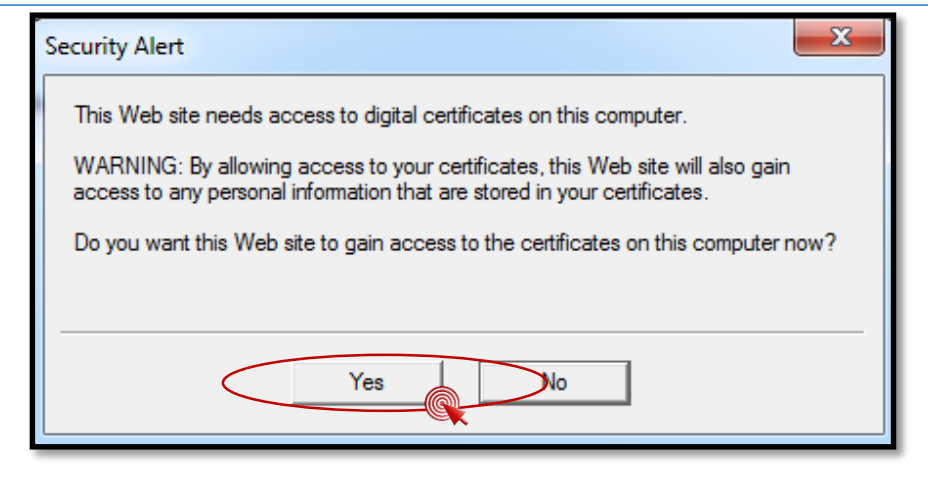

6. El dispositivo criptográfico debe estar conectado para continuar con la revocación. Luego se debe completar el formulario de revocación seleccionando el certificado que se quiere revocar y el motivo por el cual se eliminará el certificado.

| ➤Consultas y Trámites<br>Certificado de Firma Digital para<br>Agentes del Estado Provincial<br>Cambiar de Política | Consultas y Trámites<br>CERTIFICADO DE FIRMA DIGITAL PARA AGENTES DEL ESTADO PROVINCIAL<br>Complete el formulario de revocación                                                           |
|----------------------------------------------------------------------------------------------------|----------------------------------------------------------------------------------------------------|
| Solicitar un Certificado Digital                                                                                   | Revocación de certificado                                                                                                    |
| Renovar un Certificado Digital                                                                                     | Certificado a revocar                                                                                                    |
| Revocar un Certificado Digital                                                                                     | Certificado* Morales Jofré Veronica María Luz (vence el Wed Feb 4 100:48 UT)                                                                                                    |
| Lista de Certificados Revocados                                                                                    | Nombre CN=Moralos Jofré Veronica María Luz, CERIALNUMBER=DU 33, \$7409, C=AR,                                                                                                    |
| Certificados Emitidos                                                                                              | Distintivo del E=vmorales@ulp.edu.ar, T=Responsable Autoridad de Registro, OU=Instituto de Firma<br>Suscriptor Digital de la Provincia de San Luis, O=Universidad de La Punta, S=San Luis |
| Certificados Vigentes                                                                                              | Número de<br>Serie<br>Serie                                                                                                    |
| Mis tramites                                                                                                    | Nombre CN=CA del IFDPSL como CL, OU=Universidad de La Punta,<br>Distintivo del OU=http://www.pki.sanluis.gov.ar/agentespublicos/cps.pdf. O=Gobierno de la provincia de                    |
| Autoridades de Registro                                                                                            | Emisor San Luis, C=AR                                                                                                    |
|                                                                                                    | Version 3<br>Válido Desde Mon Feb 4 11:05:48 UTC-0300 2013                                                                                                    |
|                                                                                                    | Válido Hasta Wed Feb 4 11:15:48 UTC-0300 2015                                                                                                    |
| Requisitos para implementar certificados                                                                           | Motivo* Por voluntad del suscriptor                                                                                                    |
|                                                                                                    |                                                                                                    |

7. Finalmente, presionar el botón *"Revocar Certificado"* y *"Aceptar"* en la pantalla de confirmación que ofrecerá el sistema.

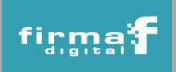

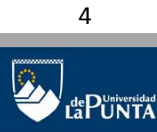

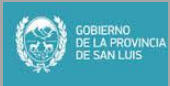

## Servicio de Revocación de Certificados Digitales Instituto de Firma Digital de la Provincia de San Luis

| <ul> <li>Consultas y Trámites</li> <li>Certificado de Firma Digital para</li></ul>                                                                                                    | Consultas y Trámites                                            |
|----------------------------------------------------------------------------------------------------|-----------------------------------------------------------------|
| Agentes del Estado Provincial <li>Camblar de Política</li> <li>Solicitar un Certificado Digital</li> <li>Renovar un Certificado Digital</li> <li>Revocar un Certificado Digital</li> <li>Lista de Certificados Revocados</li> <li>Certificados Emitidos</li> <li>Certificados Vigentes</li> <li>Mis tramites</li> <li>Autoridades de Registro</li> | CERTIFICADO DE FIRMA DIGITAL PARA AGENTES DEL ESTADO PROVINCIAL |
| Requisitos para implementar<br>certificados                                                                                                    | Revocar Certifica                                               |

8. Luego se mostrará un mensaje de confirmación de trámite exitoso. Una vez que su certificado haya sido revocado por el Instituto de Firma Digital de la provincia de San Luis, se le notificará vía mail tal revocación.

| omplete el formulario de revocación                                                                              |   |
|----------------------------------------------------------------------------------------------------|---|
| Su solicitud de revocación fue recibida correctamente.<br>Se le informará vía email la finalización del trámite. | > |
|                                                                                                    |   |

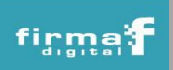

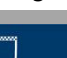

LaPUniversidad

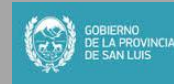